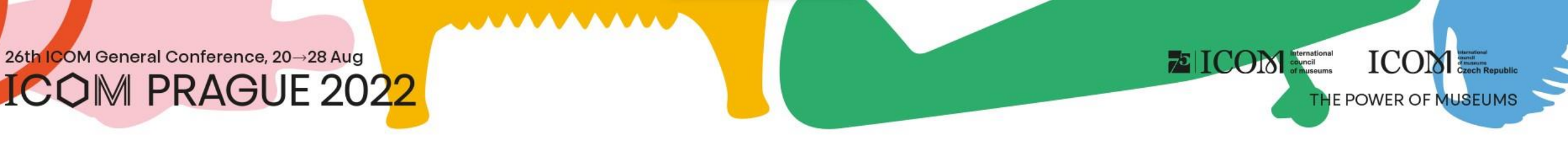

#### Instrucciones para los participantes

# Contenido

- Informaciones importantes
- <u>Requisitos técnicos</u>
- Acceso a la Plataforma
- <u>Gestionamiento del perfil personal</u>
- <u>Programa</u>

• Transmisión en directo

To ICOM International council of museums

ICOM

- Exposición virtual
- <u>Networking</u>
- <u>Helpdesk</u>

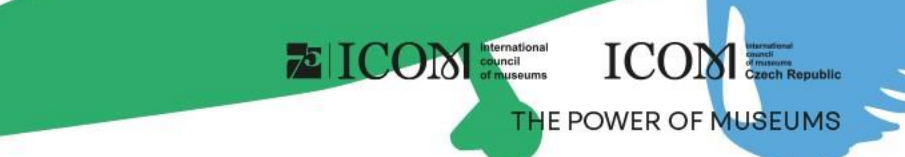

#### Informaciones importantes

- Al conectarse por primera vez a la plataforma, rellene su perfil personal
- Elabore su agenda personal utilizando el ícono 📿, que se encuentra al lado de sección o presentación
- Visite la EXPOSICIÓN virtual y los puestos de los socios y expositores
- Póngase en contacto con otros participantes a través de NETWORKING
- En caso de dificultades técnicas, haga el favor de ponerse en contacto con HELPDESK

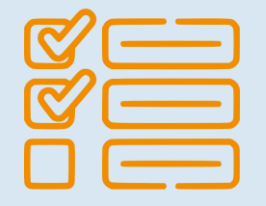

# Requisitos técnicos

- Para el correcto funcionamiento de la plataforma virtual, observe los requisitos mínimos del sistema:
  - Microsoft Windows y Mac OS (es posible que otros dispositivos no sean totalmente compatibles)
  - Navegadores de Internet actualizados Google Chrome, Microsoft Edge y Safari
  - Recomendamos auriculares con micrófono
  - Conexión a Internet estable sin puertos bloqueados (velocidad mínima de 10/10Mbps)
  - Siempre prefiera utilizar un ordenador en lugar de otro dispositivo (teléfono móvil, tableta)

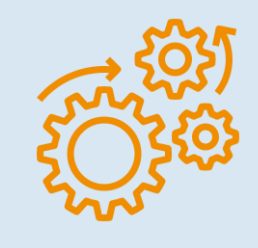

ICOM

THE POWER OF MUSEUN

75 ICON Internation

#### THE POWER OF MUSEUMS

#### Acceso a la plataforma

- Para acceder a la plataforma haga clic <u>aquí</u>
- En la esquina superior derecha seleccione Iniciar sesión

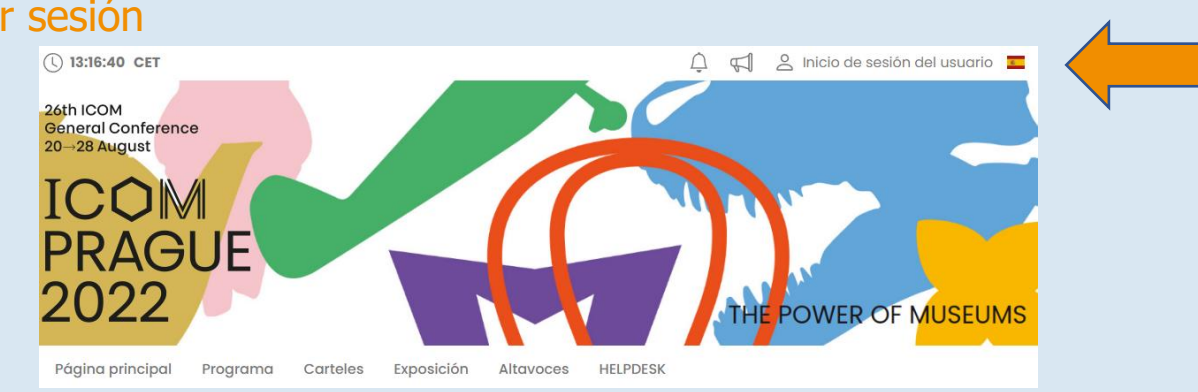

- Inicie sesión con su correo electrónico y contraseña
- La primera vez que se conecte, se le pedirá que introduzca la contraseña, que se enviará al correo electrónico que utilizó para registrarse – luego podrá cambiar la contraseña en su perfil personal

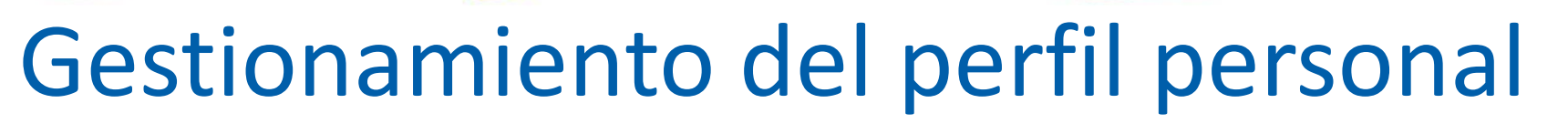

- Por favor, rellene su perfil personal y suba su foto
- Gestionamiento de su perfil se encuentra bajo su nombre "Página personal"
- La página personal contiene:
  - $\stackrel{\smile}{\frown}$  Datos personales, breve descripción (CV), redes sociales
  - 🔏 Networking
  - Novedades
  - 🕽 Avisos
  - > Programa personal

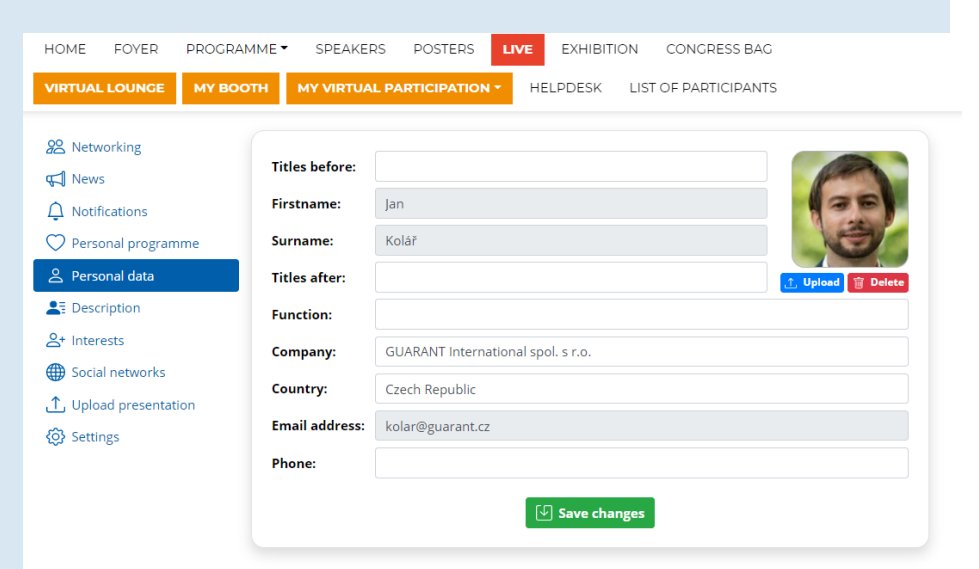

ICON International council of museums

ICOM

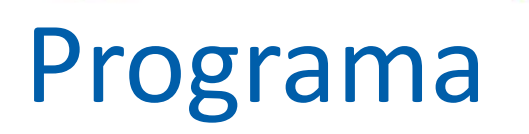

 El programa puede filtrarse por fecha o por sala. Puede buscar una presentación concreta mediante el botón "Buscar"

To ICOM International council of museums

THE POWER OF MUSEUMS

• Para más información o para acceder al debate, haga clic en el título de la sección o ponencia

| DC  | DMŮ LOBBY PROGRAM – ŘEČNÍCI POSTERY <mark>ŽIVÉ VYSÍLÁNÍ</mark> VÝSTAVA KONGRESOVÁ TAŠKA   |                                                                                                    |
|-----|-------------------------------------------------------------------------------------------|----------------------------------------------------------------------------------------------------|
| VII | RTUAL LOUNGE MŮJ STÁNEK MOJE VIRTUÁLNÍ ÚČAST · HELPDESK SEZNAM ÚČASTNÍKŮ                  | × Informace ×                                                                                                    |
|     | C Hledat Vyberte den: 01.12.2022 - čtvrtek 🗧 Vyberte sál: Všechny sály 🗢 🕓 Filtr štitků 🔽 | Presentation 1                                                                                                    |
|     |                                                                                           | 👔 🛈 Session 2                                                                                                    |
| Ø   | 10:30 - 11:30 🝳 Virtual Hall 1 🔹 3 💟                                                      | Ö 01.12.2022 10:30                                                                                                    |
| 0   | Session 2                                                                                 | ♀ Virtual Hall 1                                                                                                    |
| Př  | fedsedající: 🕦 Jan Kolář                                                                  | Štítky: DEM                                                                                                    |
| Št  | ítky: DEM                                                                                 |                                                                                                    |
|     | <sup>()</sup> Presentation 1                                                              | Přednášející:                                                                                                    |
|     | 0:30 Přednášející: ① lakub Novák                                                          | ① Jakub Novák                                                                                                    |
|     | Štítky: DEM                                                                               | Hodnocení: ☆☆☆☆☆                                                                                                    |
|     | <sup>①</sup> Presentation 2                                                               | Osobní program: 💛                                                                                                    |
|     | 0:50 Přednášející: ① Manuela Mazzarella                                                   |                                                                                                    |
|     | Štítky: DEM                                                                               | Informace Diskuze Otázky 🖸                                                                                                    |
|     | ① Presentation 3                                                                          | Lorem Ipsum is simply dummy text of the printing and typesetting industry. Lorem Ipsum has been the industry's standard dummy text ever since    |
|     | 1:10 Přednášející: ① Matyáš Rajtora                                                       | the 1500s, when an unknown printer took a galley of type and scrambled it to make a type specimen book. It has survived not only five centuries, |
| _   | Štítky: DEM                                                                               | containing Lorem Ipsum passages, and more recently with desktop publishing software like Aldus PageMaker including versions of Lorem Ipsum.      |

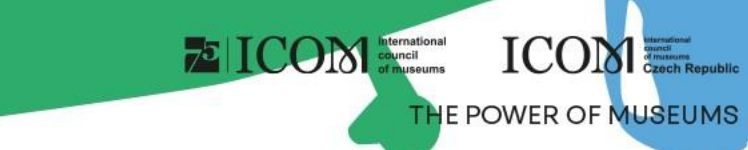

#### Transmisión en directo

- La emisión actual se puede encontrar bajo el botón Salas en línea
  Página principal Programa Carteles Exposición Altavoces Salas en línea
  - Al hacer clic en la sala virtual seleccionada, se mostrará la emisión en directo que se está llevando a cabo desde esa sala
- Mientras está viendo la emisión en directo, puede:
  - Ver la presentación a pantalla completa
  - Hacer una pregunta por escrito
  - Hacer una pregunta en directo
    - Espere que el moderador se ponga en contacto con usted
    - Hacer una pregunta no es automático
    - La selección de los interrogadores depende siempre del moderador

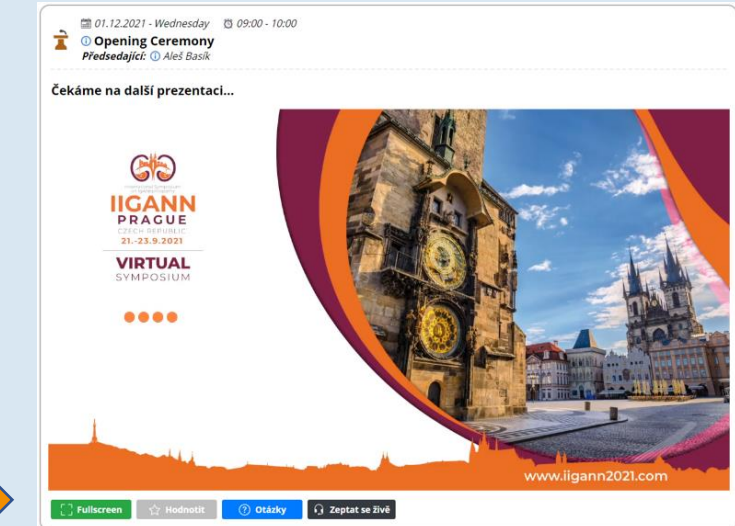

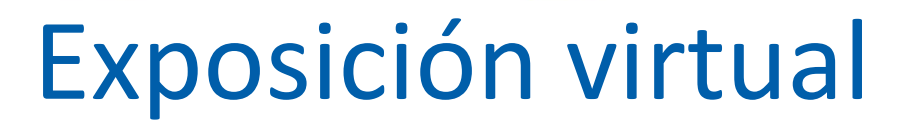

- En la exposición virtual encontrará los puestos de todas las empresas expositoras
- Los puestos incluyen:
  - Persona de contacto
  - Información de la empresa
  - Vídeos
  - Documentos para descargar
  - Chat o videochat
  - Enlaces a las redes sociales

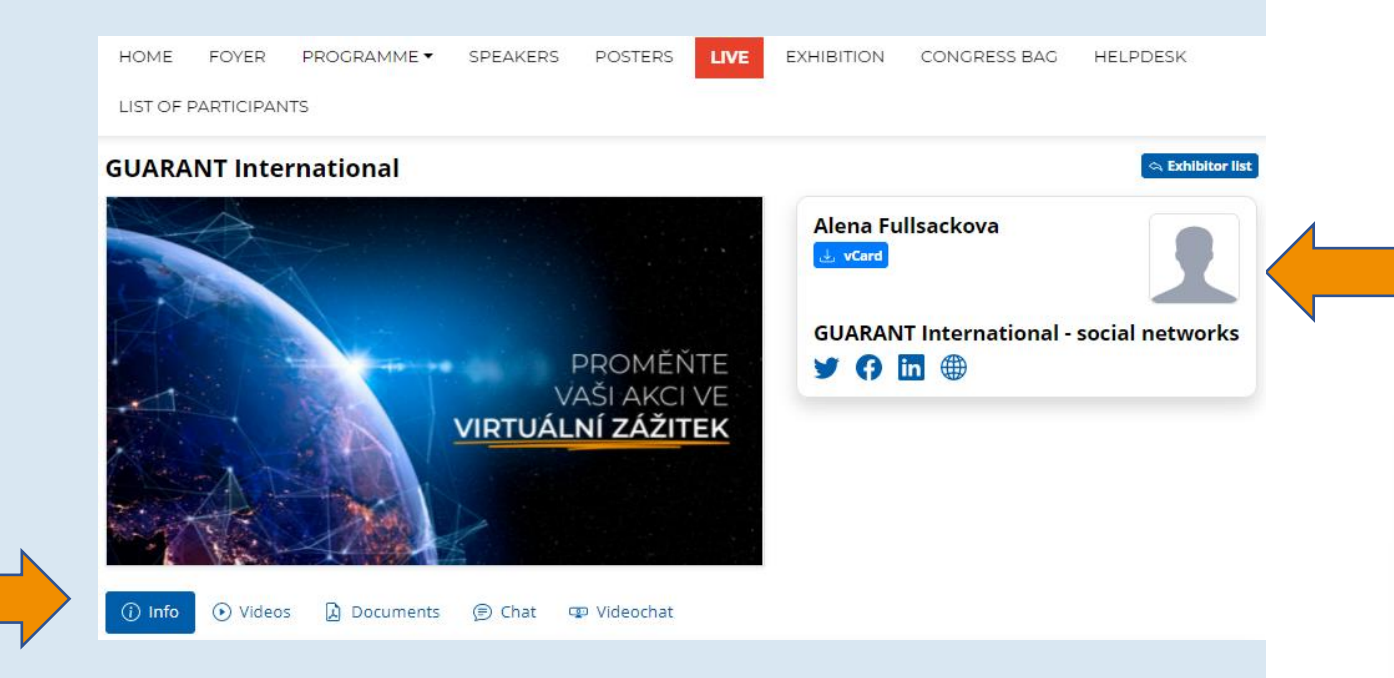

72 ICON International council of museums

## Networking

- La función de "Networking" le permite comunicarse con otros participantes
- Utilización de Networking:
  - Networking se encuentra bajo el ícono 🔀 en la esquina superior derecha de la pantalla
  - A continuación, puede buscar un participante y escribirle
  - Si no quiere recibir mensajes, puede desactivar la función de Networking en la configuración de su perfil
- No se comparten ningunos datos de contacto ni información personal y la comunicación solo se gestiona a través de la plataforma virtual

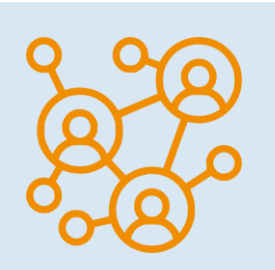

ICOM

THE POWER OF MUSEUM

75 ICON Internation

## Helpdesk

- Si tiene dificultades técnicas y necesita ayuda, póngase en contacto con nosotros a través de HELPDESK
- Escriba su mensaje en el chat y haga clic en el botón de "Enviar", esto añadirá su consulta a la cola de espera y uno de nuestros técnicos le responderá sin demora
- Para conocer el horario del chat de asistencia técnica, consulte la información del servicio de asistencia técnica en Helpdesk
- Aquí también podrá encontrar más información

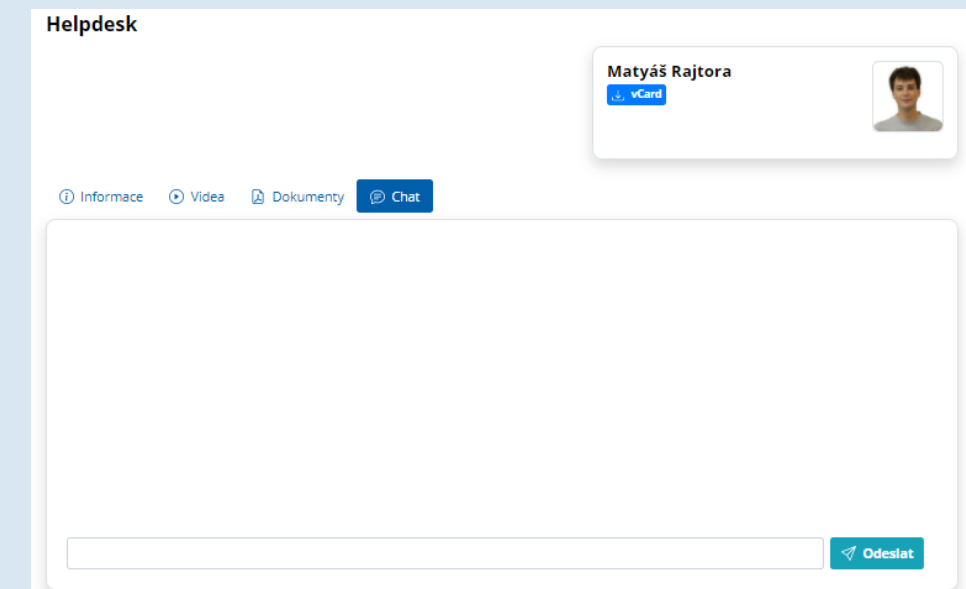

ICON International council of museums

ICON STREET

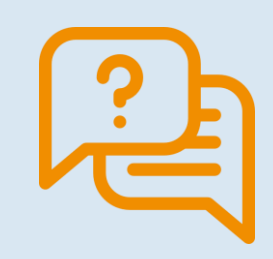

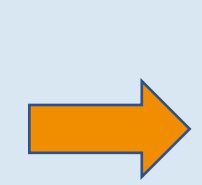